# Mac 電腦使用 SPSS 解決方法(VirtualBox 安裝)

1. 下載路徑: https://www.virtualbox.org/wiki/Downloads(官網·免費使用)

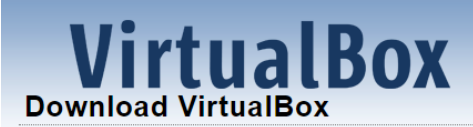

Here you will find links to VirtualBox binaries and its source code.

#### VirtualBox binaries

By downloading, you agree to the terms and conditions of the respective license.

If you're looking for the latest VirtualBox 6.0 packages, see VirtualBox 6.0 builds. Please also use ver virtualization, as this has been discontinued in 6.1. Version 6.0 will remain supported until July 2020

If you're looking for the latest VirtualBox 5.2 packages, see VirtualBox 5.2 builds. Please also use ve this has been discontinued in 6.0. Version 5.2 will remain supported until July 2020.

#### VirtualBox 6.1.10 platform packages

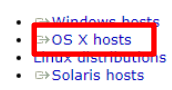

# 2. 安裝 GO ~ VirtualBox ~

## (1) 點開.dmg 檔執行安裝

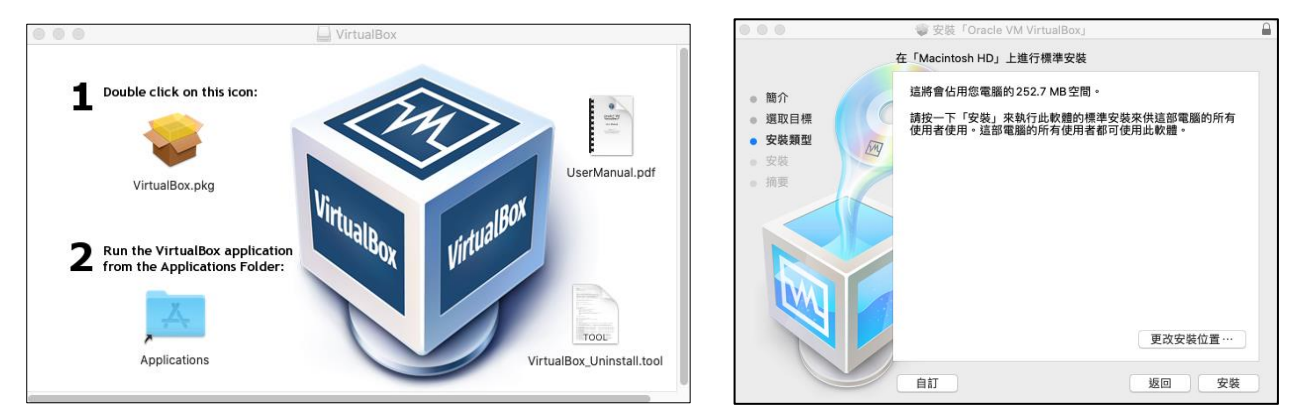

### (2) 因安全性阻擋安裝,請記點開「安全性與隱私權」開啟授權安裝

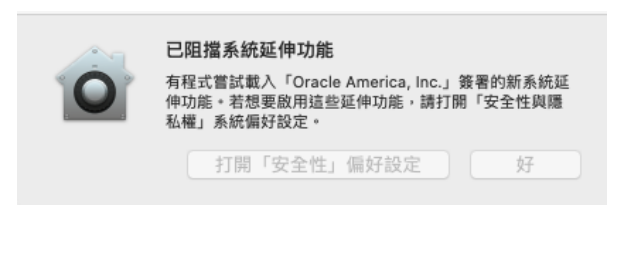

|                                                                 | 安全性與隱私權            | Q 提尋    |
|-----------------------------------------------------------------|--------------------|---------|
|                                                                 | 一般 檔案保險箱 防火牆 隱私    | 權       |
| 已設定這位使用者的電                                                      | 入密碼 更改密碼…          |         |
| <ul> <li>✓進入硬毗或期)</li> <li>螢幕鎮定時顯)</li> <li>✓ 停用自動登入</li> </ul> | 智靈傳頻處理式 b分類後 5 喫煙電 | 逐漸要輸入密碼 |
| 允許從以下來源下載約<br>○ App Store<br>● App Store和E                      | )App:<br>2.識別的開發者  |         |
| 請按一下鎖頭來防止進一                                                     | 步的更動。              |         |

(3) 安裝完畢後,執行 Oralce VM VirtualBox,畫面如下:

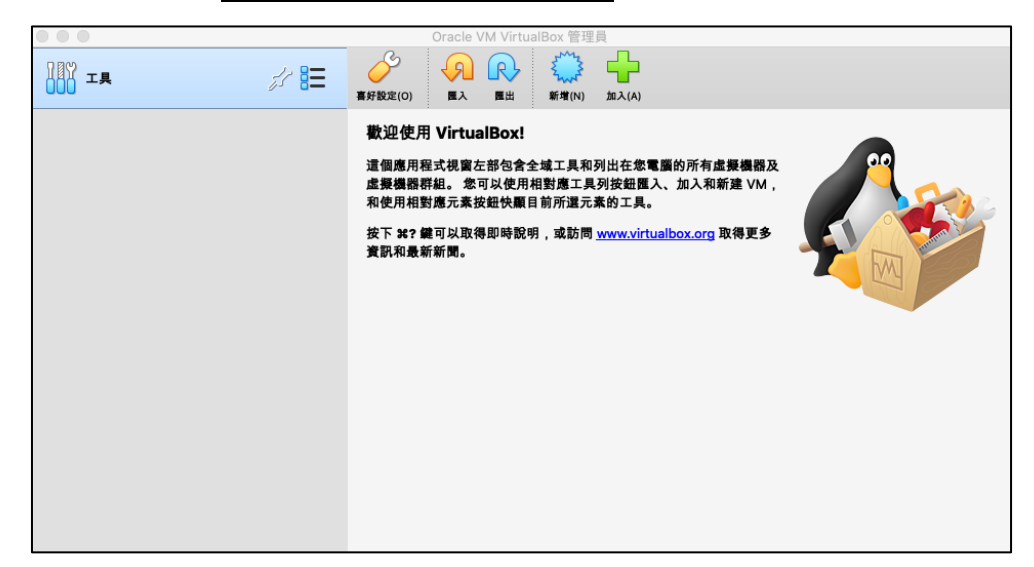

- 3. 安裝 GO~Win10~(在 Oralce VM VirtualBox 環境內,安裝 Win10)
  - (1) 至單一登入系統 > 校園授權軟體 > 下載 Win10

Filename Win 10 (版號1809) Win 10 (版號1903) Win 10 (版號1909)

#圖片內的版本任一皆可

#安裝完 Win10 請記得仍需啟用驗證 · 啟用方式請參考單一登入系統 內的相關說明

#### 虛擬環境 VirtualBox 建置 Win10 安裝環境 (2)

### #請先將網路斷網(如拔掉網路線或關閉 wifi)再執行安裝

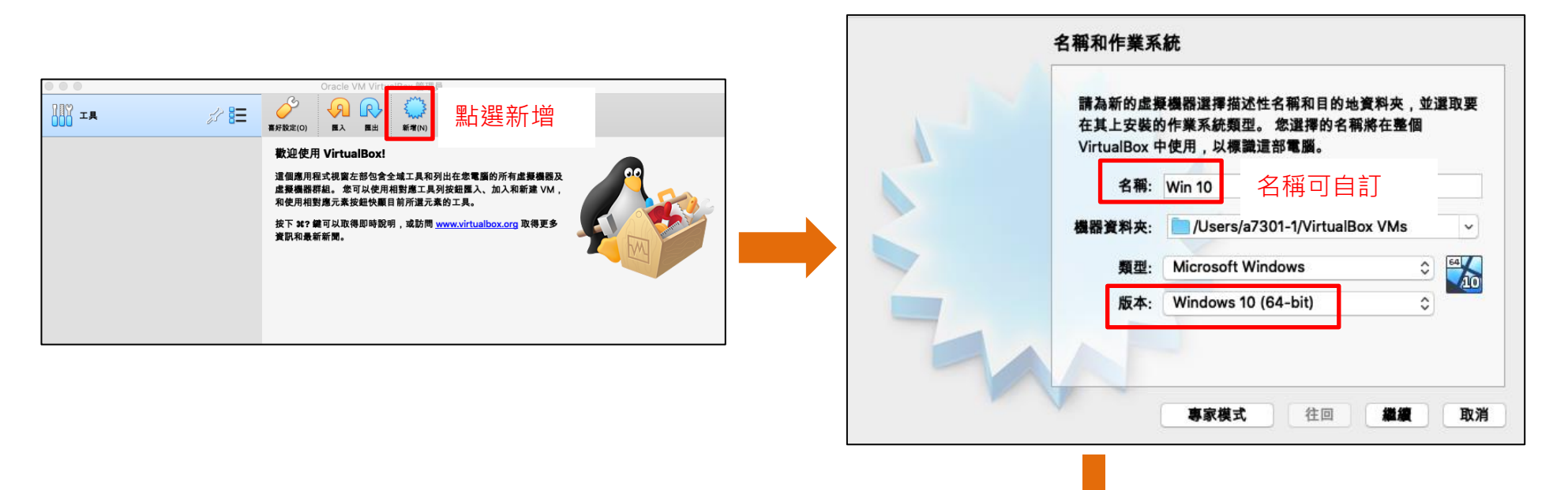

| The disk should be suitable for stating a computer how wish to install on the virtual machine if you want to do that now. The disk will be ejected from the virtual drive automatically next time you switch the virtual machine off, but you can also do this yourself if needed using the Devices menu. Empty | file or a physical<br>tart your new virtual                                                                                                 |
|----------------------------------------------------------------------------------------------------|----------------------------------------------------------------------------------------------------|
| Empty C C                                                                                                    | Irting a computer from<br>system you wish to<br>u want to do that now.<br>iritual drive<br>n the virtual machine<br>elf if needed using the |
| Go Back Start Cancel Search By Name ≎                                                                                                    |                                                                                                    |

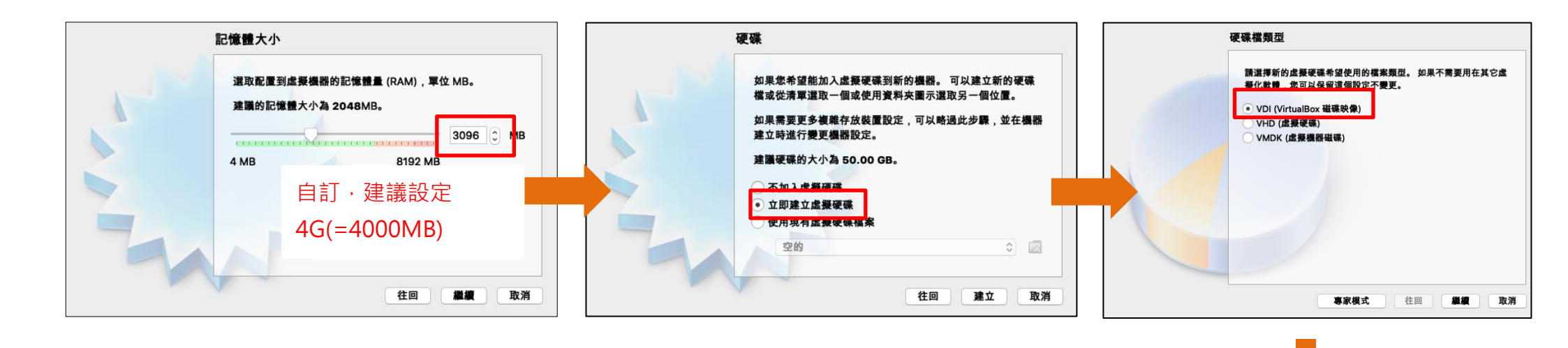

存放裝置在實體硬碟 檔案位置和大小 Oracle VM VirtualBox 管理員 請選擇新的虛擬硬碟檔是否應根據使用來成長 (動態分配),或建立 請在以下的方塊中輸入新虛擬硬碟檔的名稱,或按一下資料夾圖示 🔘 🙆 🧄 🌩 AT TA 為其最大大小 (固定大小)。 以選擇建立檔案的其它資料夾。 新增(N) 設定(S) 前車 数数(T) <sup>平</sup> 📃 —般 📃 預寬 Win10 ③ 已開閉電源 動態分配的硬碟檔將只在填滿時使用實體硬碟的空間 (直到最大的 8E /Users/a7301-1/VirtualBox VMs/Win10/Win10.vdi 名稱: Win10 固定大小),儘管它的空間釋放時不會再次自動縮小。 作業系統: Windows 10 (64-bit) 選擇虛擬硬碟的大小 (以 MB 位元組為單位)。 這個大小是對虛擬機 ■ 系統 固定大小硬碟檔在某些系統需要比較長的時間建立,但通常用起來 器將能夠存儲在硬碟上的檔案資料量的限制。 Win10 基礎記憶體: 3096 MB 開機順序: 軟碟,光碟,硬碟 比較快。 VT-x/AMD-V,巢式分頁, Hyper-V 半虛擬化 加速: 32.00 GB ● 動態分配 📃 顧示 2.00 TB 周定大小 4.00 MB 自訂,建議設定 新增完畢 遠端桌面伺服器: 停用 錄製: 停用 存放裝置 100GB至150GB 控制器: SATA SATA 埠 0: Win10.vdi (標: SATA 埠 1: [光碟機] 空的 🕩 音訊 主機屬動程式: CoreAudio 往回 繼續 取消 取消

# (3) <u>安裝 Win10</u>

|                                         | Oracle VM VirtualBox 管理員                                                 |       |
|-----------------------------------------|--------------------------------------------------------------------------|-------|
| <u></u><br>                             |                                                                          |       |
| ✔ Win10                                 |                                                                          | ■ 預覽  |
| ▲ 2 · · · · · · · · · · · · · · · · · · | 名稱: Win10<br>作業系统: Windows 10 (64-bit)                                   |       |
|                                         | ■ 系統                                                                     |       |
|                                         | 基礎記憶體: 3096 MB<br>開機順序: 軟碟, 光碟, 硬碟<br>加速: VT-x/AMD-V, 巢式分頁, Hyper-V 半虛擬化 | Win10 |
|                                         |                                                                          |       |
|                                         | 視訊記憶體: 128 MB<br>圖形控制器: VBoxSVGA                                         |       |
|                                         | 遠端桌面伺服器:停用<br>錄製: 停用                                                     |       |
|                                         | 存放裝置                                                                     |       |
|                                         | 控制器: SATA<br>SATA 埠 0: Win10.vdi (標準, 32.00 GB)<br>SATA 埠 1: [光碟機] 空的    |       |
|                                         | () 音訊                                                                    |       |
|                                         | 主機驅動程式: CoreAudio                                                        |       |

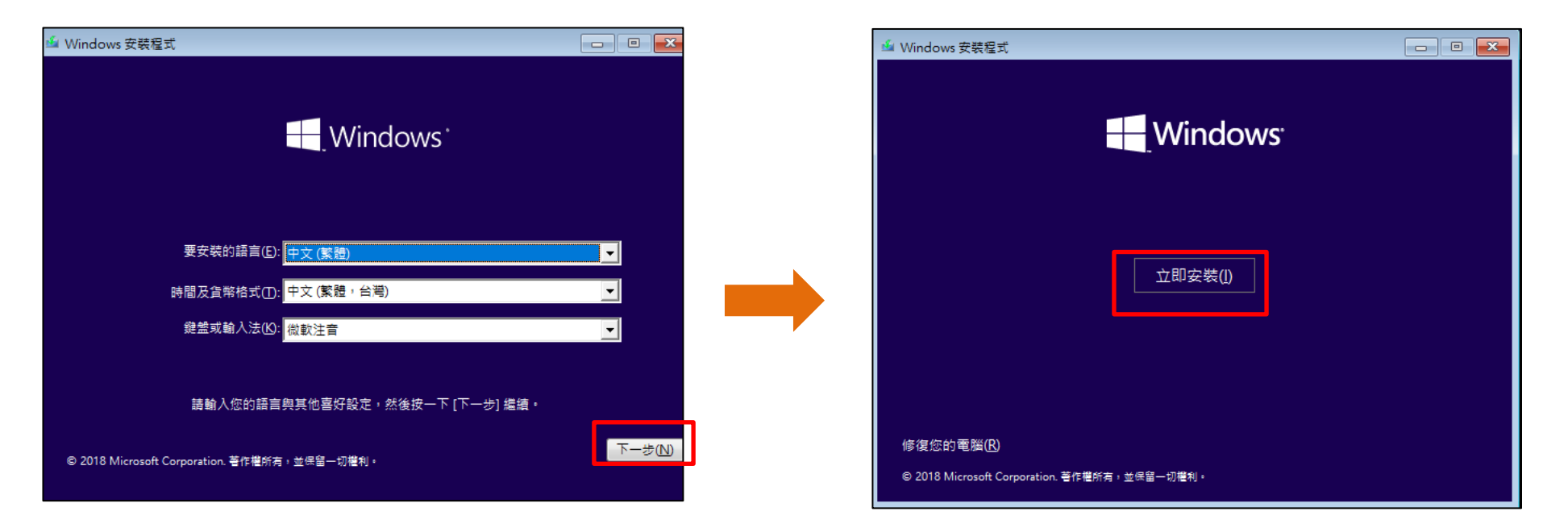

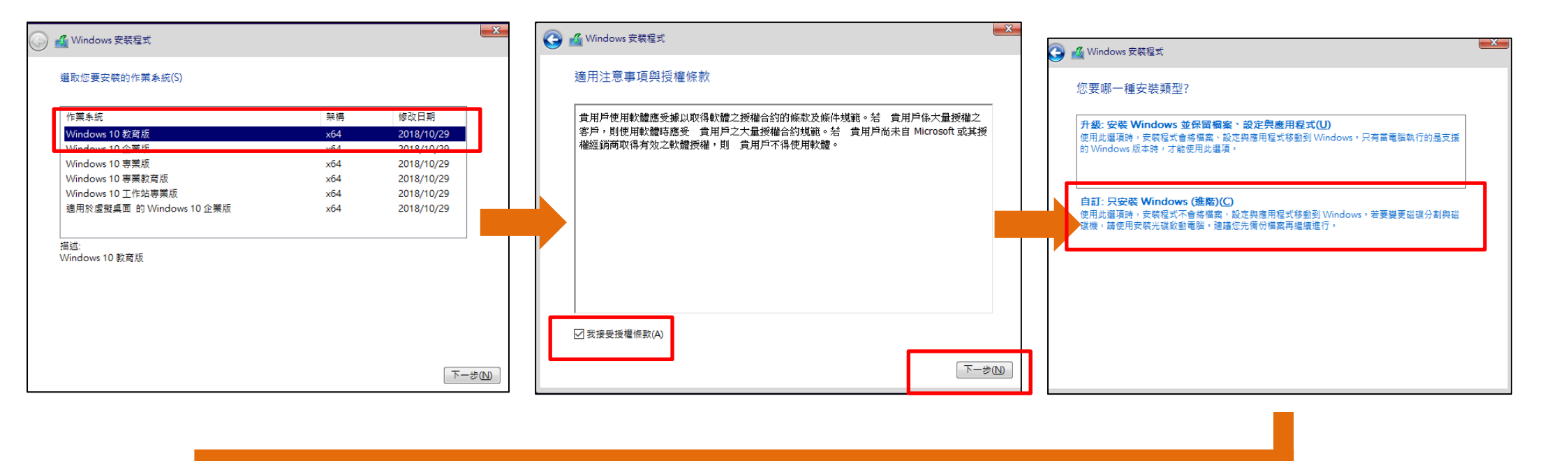

Mindaus ziter

| 相容性報告 您要在哪裏安裝 Windows? 正在安裝 Windows 派題                                                                                                    | Windows 安裝程式                                                        | Windows 安裝程式     Windows 安裝程式                                                                                                    |
|----------------------------------------------------------------------------------------------------|---------------------------------------------------------------------|----------------------------------------------------------------------------------------------------|
| 名銘 十小编科 可田安期 藤刊 狀態                                                                                                    | 正在安裝 Windows                                                        | 相容性報告                                                                                                    |
| 者使用 Windows 安裝線繼設動您的電腦,升級選項將無法使用。   若此電腦上已經安裝 Windows 且您想要將它升級,請移除安裝媒   置機 0 磁磁分割1 549.0 MB 549.0 MB 549.0 M | 大小總計 可用空間 類型<br>549.0 MB 主要 ご確選作・Windows 可能會為系統編案建立其 確定 取消 下一步() X想 | 若使用 Windows 安裝媒體啟動您的電腦,升級選項將無法使用。<br>若此電腦上已經安裝 Windows 且您想要將它升級,請移除安裝媒<br>體,然後重新啟動您的電腦。在 Windows 正常啟動之後,請插入安<br>裝媒體並執行 Windows 安裝程式。 |

.

### (4) <u>進入 Win10 内</u>

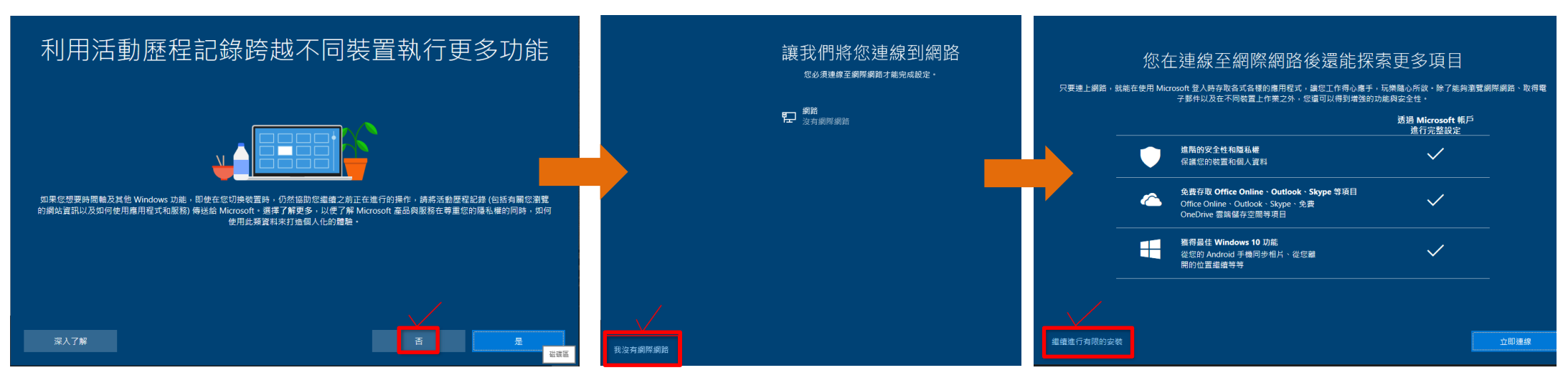

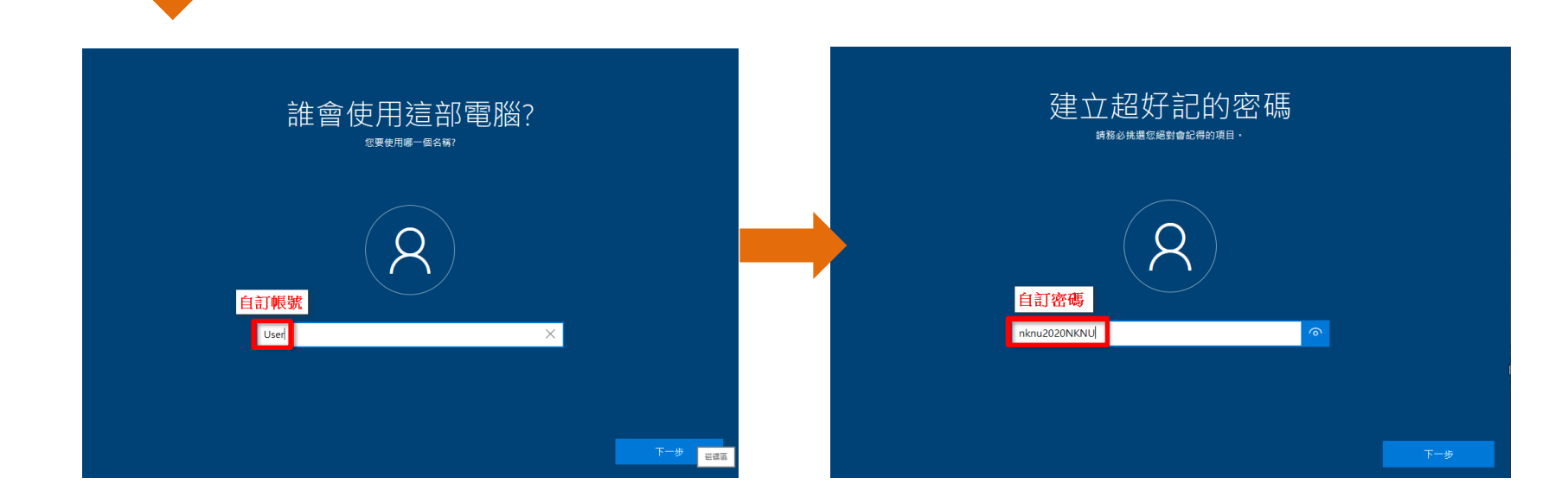

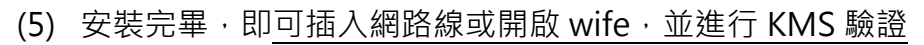

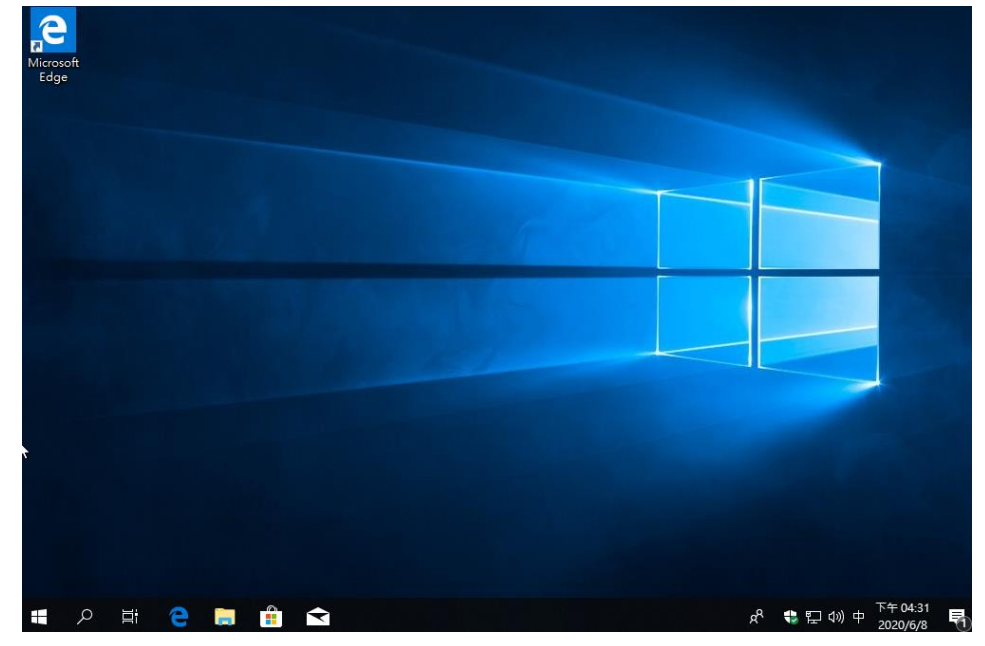

(6) SPSS 安裝請參考 SPSS26 版操作手冊

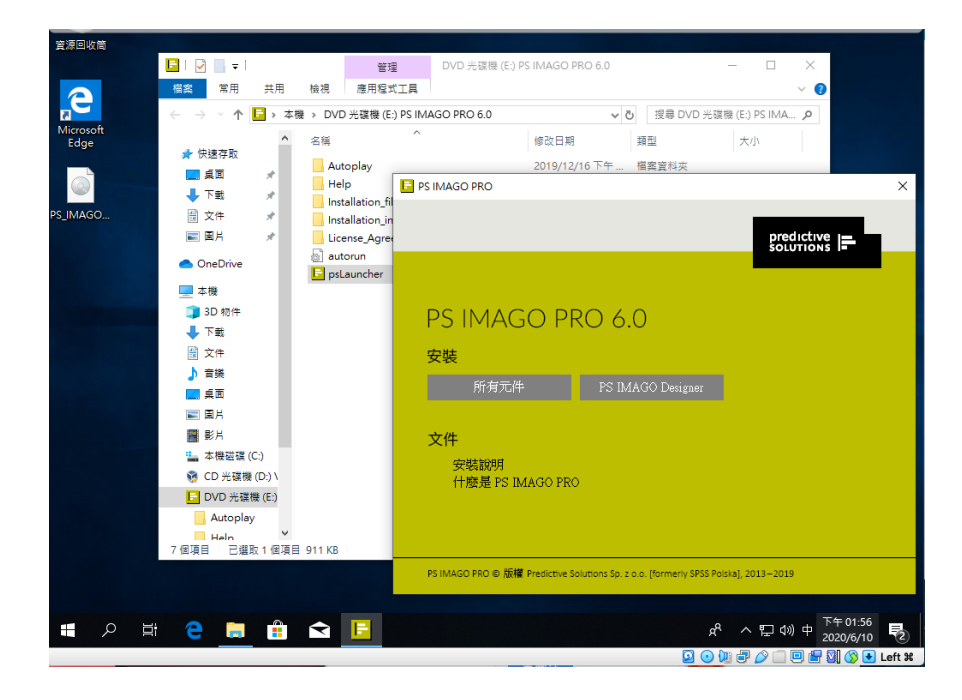